# 人博会线上平台操作指南(个人端)

一、登录

2020年04月19日 星期天 15:52:15

单位访问网站<u>https://rc.guizhou.gov.cn/</u>点击右上角的用户登录进入登录页面。

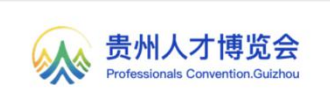

收藏本站 设为首页 用户登录 永不荡幕的人才大会

在登录页面点击切换至个人用户登录页面,可选择手机号+短信验证码或手 机号+密码登录。(可自行注册)

| 6                | 於<br>贵州人才博览会<br>Professionals Convention.Guizhou |
|------------------|--------------------------------------------------|
| <b>久</b><br>个人用户 | 返回首页<br>个人用户登录<br>ま注册<br>→ #輸入手机号码<br>→ 満輸入密码    |
| 名<br>企业用户        | ☆ 清填写图形验证码   ▲ P 小 P 小 P   脸证码登录   登录            |
|                  |                                                  |

二、我的简历

人才登录后进入个人中心-我的简历页面,根据实际情况完成个人基本资料、 求职意向、教育经历、工作经历、技能特长、自我评价、个人附件、附件简历等 编辑上传。页面顶部可进行简历完整度查看(PC 端投递需满足简历完善度≥70%, 小程序投递若无添加附件简历,仅投递线上简历也需满足简历完善度≥70%)、 简历公开与否设置及简历预览操作,具体操作区域如下图:

|                            | dı                     |                                                   |
|----------------------------|------------------------|---------------------------------------------------|
| 简历更新于: 2022-04-18 10:08:47 | ○ 简历刷新 简历完整度:100% 简历公开 | 0                                                 |
| ■ 基本资料<br><sub>姓名</sub>    | 性别:男                   | <ul><li> <li> ⑦ 预覧 </li><li> ⑦ 端環 </li></li></ul> |

#### 三、我的项目

点击 我的项目,可对个人参与项目进行新增、修改、删除操作。

| 页州人才博克会<br>Professionals Convention.Guizhou |      |      | 我的简历 我的项目 我的投递 | 我的面试 账号信息                | ি নো                   |
|---------------------------------------------|------|------|----------------|--------------------------|------------------------|
|                                             |      |      |                |                          |                        |
|                                             |      | Q    | l.             |                          |                        |
|                                             |      |      |                |                          |                        |
| 你当前所在位罢,而F                                  | 日答理  |      |                |                          |                        |
| 志当前所在11位置: 坝日                               |      |      |                |                          |                        |
| 新増 项目名称                                     | 专业方向 | 项目描述 | 申请时间           | 状态                       | 操作状态                   |
| 新增                                          | 专业方向 | 项目描述 | 申请时间           | 状态                       | 操作状态 修改 删除             |
| - 2:====================================    | 专业方向 | 项目描述 | 申请时间           | 状态<br>202、<br>2020-04-30 | 操作状态<br>修改 删除<br>修改 删除 |

#### 四、我的投递

点击 我的投递可查看已投递职位列表及相应企业反馈状态。

| 贵州人才博览<br>Professionals Convention.Gu | іżhou              |                 | 首页   | 我的简历 | 我的项目 | 我的投递 | 我的面试         | 账号信息 | 1 |  |
|---------------------------------------|--------------------|-----------------|------|------|------|------|--------------|------|---|--|
|                                       |                    | 6               | 8    |      |      |      |              |      |   |  |
|                                       |                    |                 |      |      |      |      |              |      |   |  |
| 我打                                    | <b>殳递的职位</b> (系统保留 | 留三个月的投递记录,共19 🕯 | 条记录) |      |      |      |              |      |   |  |
| 0                                     |                    | ceshi0414       |      |      |      | 投递时间 | : 2022-04-14 | 1    |   |  |
|                                       | 导师制学习职业成长社区        |                 |      |      |      |      | HR已得         | 8    |   |  |
|                                       |                    | 结构仿真与试验专业       |      |      |      | 投递时间 | : 2022-04-14 | Į.   |   |  |
|                                       |                    |                 |      |      |      |      | HR未阅         | ]    |   |  |

### 五、我的面试

点击 我的投面试可查看已投递职位的面试通知,点击 查看详情 可查看详 细面试信息。

| 贵州人才博览会<br>Professionals Convention.Guizhou                                           | 首页                             | 我的简历                  | 我的项目   | 我的投递                             | 的面试则         | 時信息 | <li>The second second s</li> |  |
|---------------------------------------------------------------------------------------|--------------------------------|-----------------------|--------|----------------------------------|--------------|-----|----------------------------------------------------------------------------------------------------|--|
|                                                                                       |                                | 」<br>前                |        |                                  |              |     |                                                                                                    |  |
| 我的面试通知(系統保留三个月的面试通) 1126 - 高峰镇人民政府1 ② 2022-04-18 13:52:35 ② 面试要求: 您的简历故符合我同创 安靖及时联系告知 | 知,共1条、1条末<br>深圳湾<br>职位要求,很高兴邀问 | <b>凤。)</b><br>青您参加面谈, | 、请注意面; | . ( tastub.ct; ki and الق<br>الم | 若行程有<br>查看详情 |     |                                                                                                    |  |

| 会社<br>Brofessionals Conver | 尊览会<br>tion.Guizhou |                            | 首页                  | 我的简历    | 我的项目    | 我的投递   | 我的面试    | 账号信息 | Ð |
|----------------------------|---------------------|----------------------------|---------------------|---------|---------|--------|---------|------|---|
|                            |                     |                            | 1.                  |         |         |        |         |      |   |
|                            | 1                   | 成的面试通知                     |                     |         |         |        |         |      |   |
|                            |                     |                            | 用户站内信               | 箱       |         |        |         |      |   |
|                            |                     | 发件人:                       | 高峰镇人民政府1            |         |         |        |         |      |   |
|                            | 我的面                 | 信件标题:                      | 来自高峰镇人民政府1的         | 面试通知    |         |        |         |      |   |
|                            |                     | 发信时间:                      | 2022-04-18 13:52:35 |         |         |        |         |      |   |
|                            | 8                   | 您的简历较符合我司的职位<br>程有变请及时联系告知 | 这要求,很高兴邀请您参加问       | 面谈,、请注意 | 意面试的地点和 | 咖 间,若行 | r<br>程有 |      |   |
|                            |                     |                            | 企业联系方               | 走       |         |        |         |      |   |
|                            |                     | 联系人:                       | 联系人测试               |         |         |        | 详情      |      |   |
|                            |                     | 联系电话:                      | 19999999999         |         |         |        |         |      |   |
|                            |                     | 邮箱:                        | 1373880qcq.com      |         |         |        |         |      |   |
|                            |                     | 地址:                        | 深圳湾                 |         |         |        |         |      |   |
|                            |                     |                            | 确定                  |         |         |        |         |      |   |

## 六、账号信息

| 点击        | 账号信                        | 息,                     | 可更换账号       | 绑定的手机 | 号,   | 修改及  | <b>と</b> 重置 | 密码   | 操作。  |   |  |
|-----------|----------------------------|------------------------|-------------|-------|------|------|-------------|------|------|---|--|
| <b>**</b> | 贵州人才<br>Professionals Conv | 博览会<br>mention.Guizhou |             | 首页    | 我的简历 | 我的项目 | 我的投递        | 我的面试 | 账号信息 | 1 |  |
| -         |                            |                        |             |       | j    |      |             |      |      |   |  |
|           |                            |                        |             | 账号安全  |      |      |             |      |      |   |  |
|           |                            | 手机号                    | 173****1110 |       |      |      |             | 更换   |      |   |  |
|           |                            | 密码                     | ****        |       |      |      | 更改密码        | 重置密码 |      |   |  |